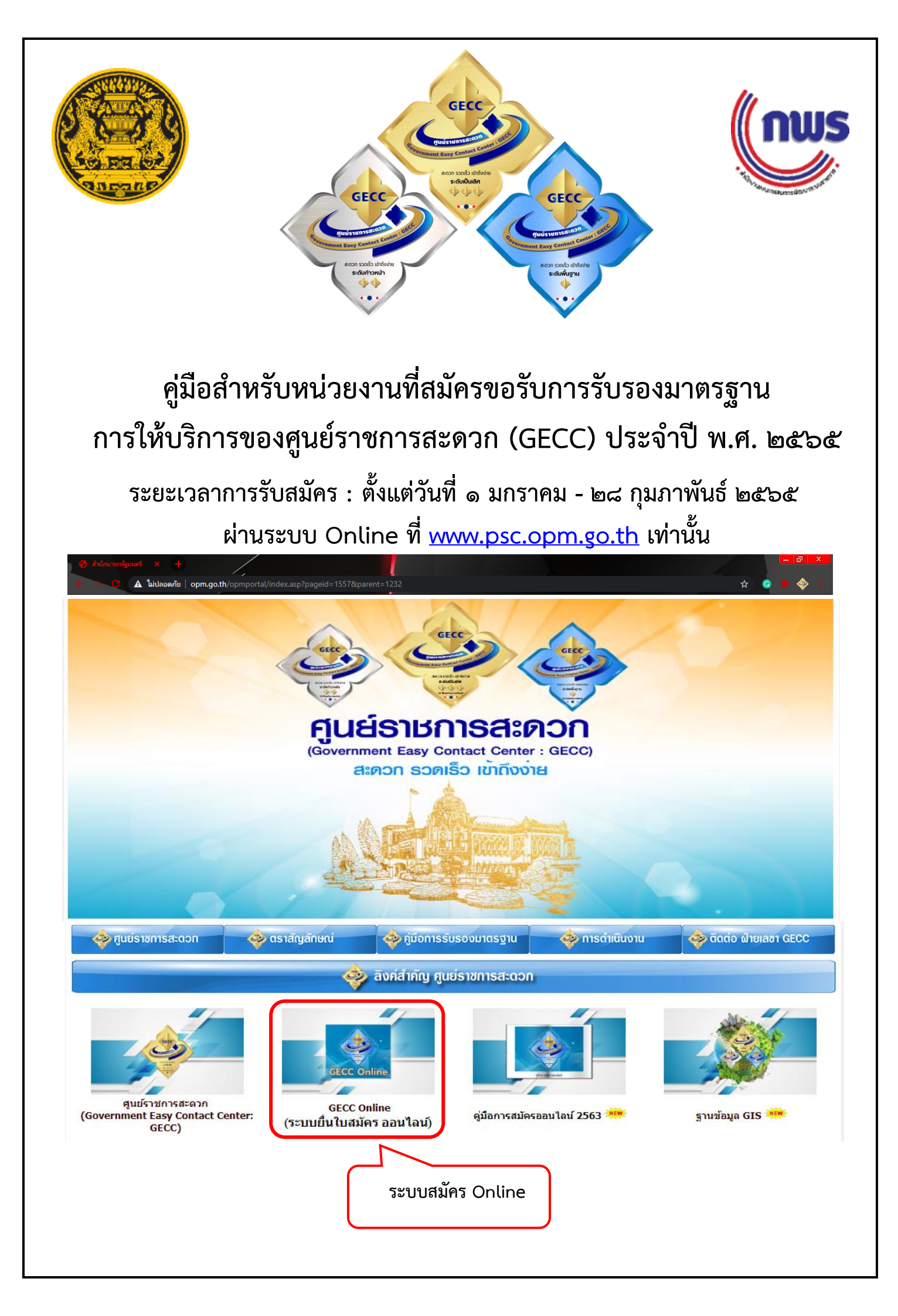

# ๑. ขั้นตอนการสมัครขอรับการรับรองมาตรฐานการให้บริการของศูนย์ราชการสะดวก ประจำปี พ.ศ. ๒๕๖๕

๑.๑ หน่วยงานสามารถเข้าสู่หน้าเว็บไซต์การสมัคร GECC Online ได้ ๒ วิธี

๑) ผ่านเว็บไซต์สำนักนายกรัฐมนตรี ที่ <u>www.opm.go.th</u>

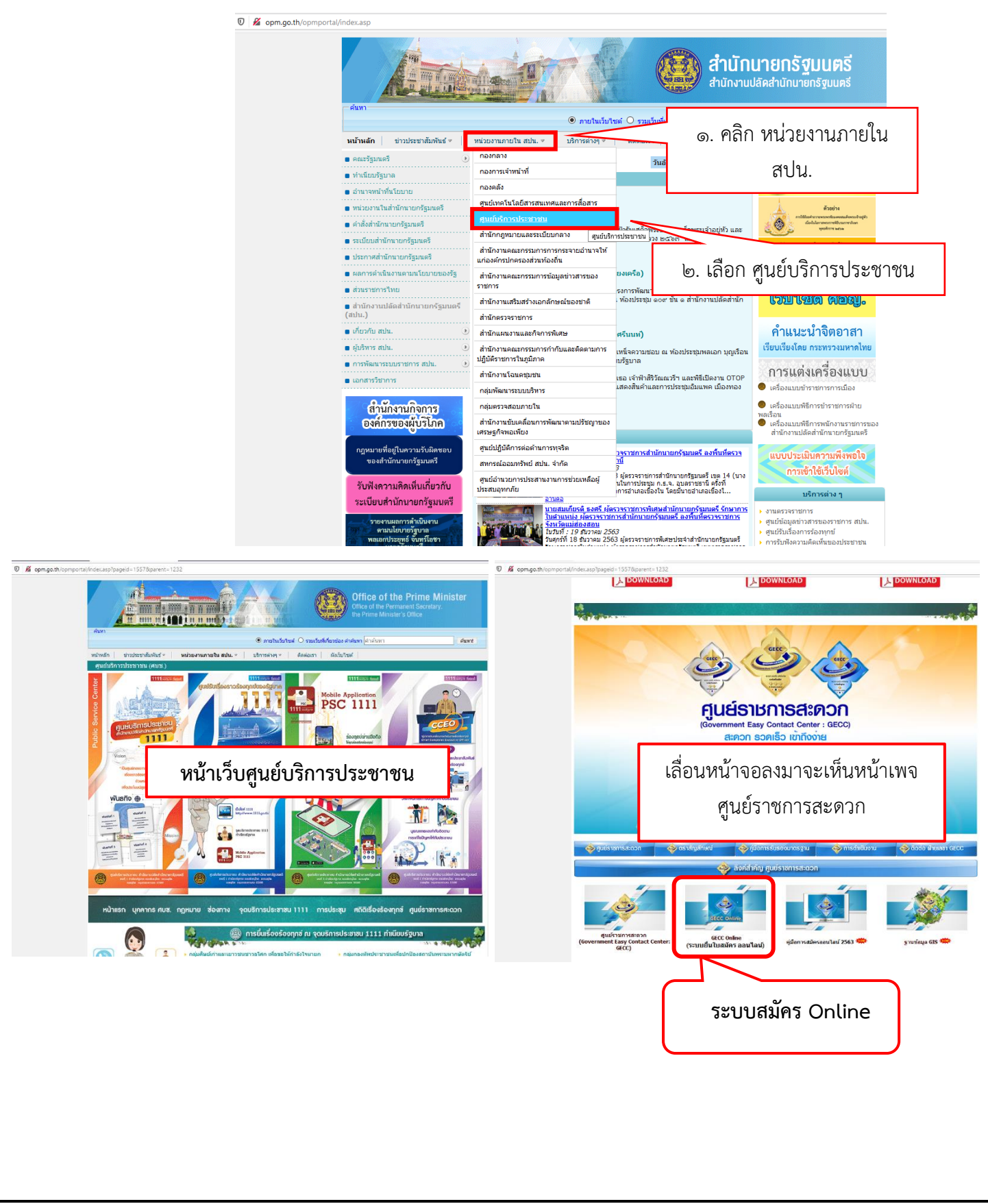

-൏-

 ๒) ผ่านเว็บไซต์ศูนย์บริการประชาชน ที่ <u>www.psc.opm.go.th</u>และคลิกปุ่ม GECC Online เพื่อเข้าสู่ระบบ การยื่นใบสมัคร Online

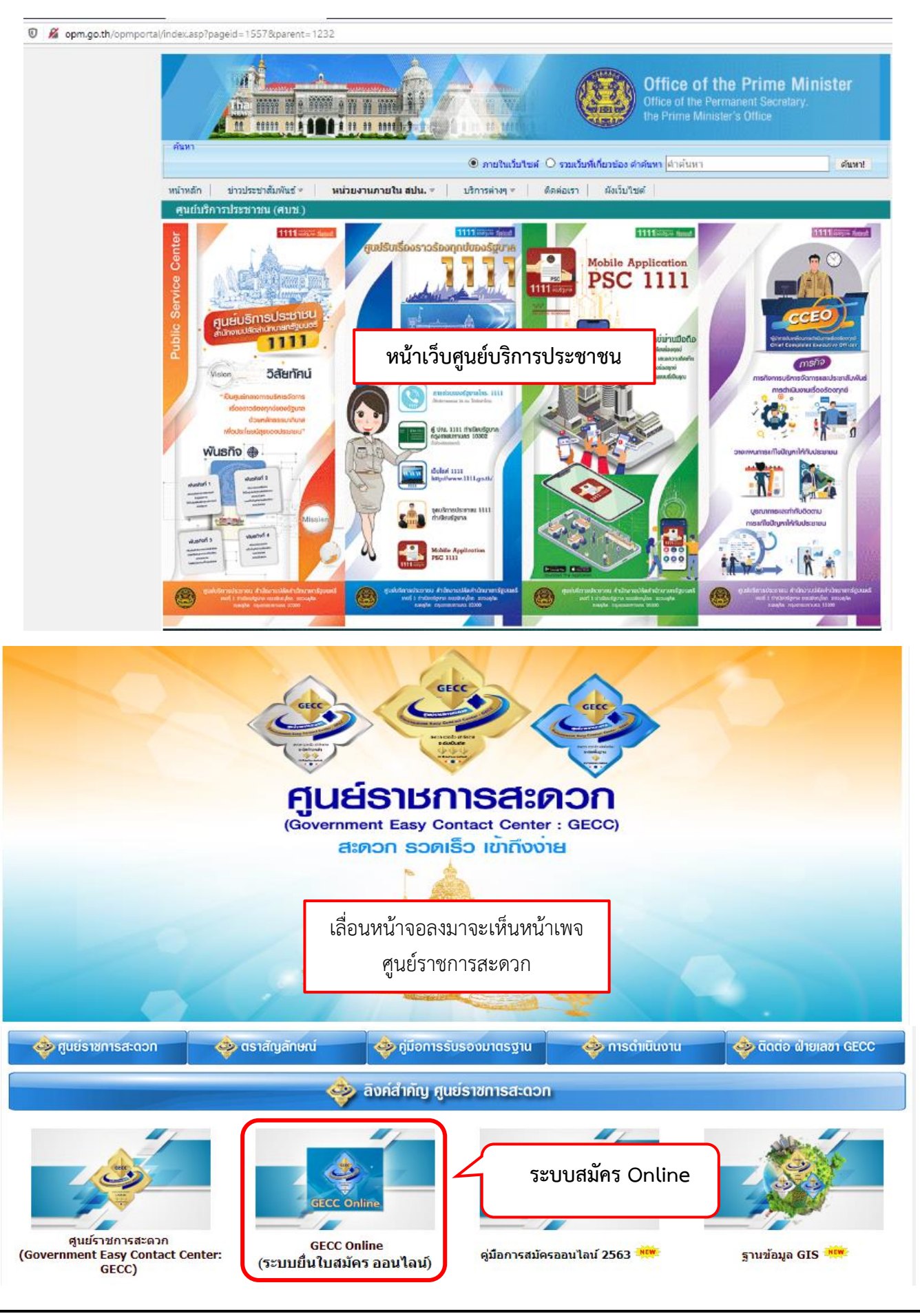

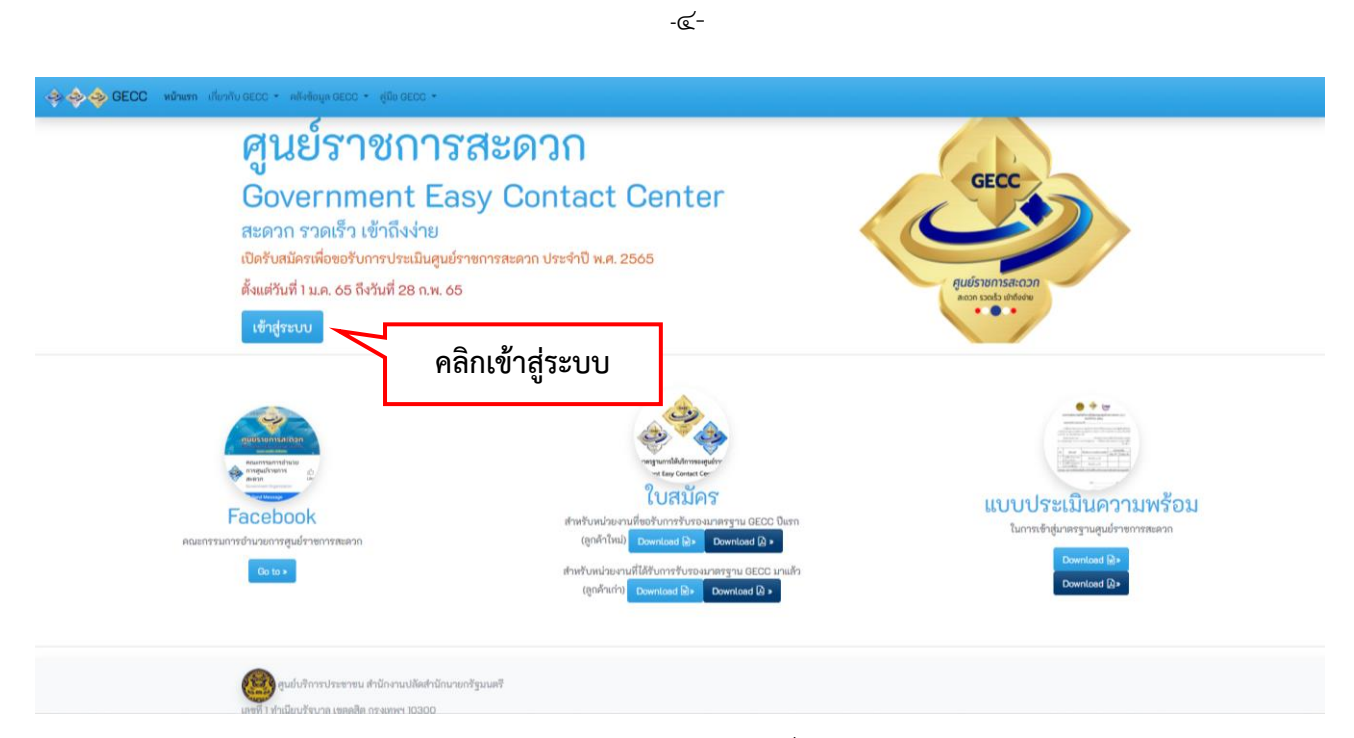

๑.๒ ระบบจะแสดงหน้าจอ GECC Online ให้คลิก ลงทะเบียน เพื่อขอ User และ Password เข้าสู่ระบบการสมัคร ออนไลน์

| وَ وَ وَ وَ وَ وَ وَ وَ وَ وَ وَ وَ وَ و | <b>สะดวก</b><br>sy Contact Center<br>าชการสะควก ประจำปี พ.ศ. 2505              | GECC<br>Ruśsionistacion<br>ana badławie |
|------------------------------------------|--------------------------------------------------------------------------------|-----------------------------------------|
| คลิกลงทะเบียน                            | Login<br>อึเมก :<br>รพัฒหาน :<br>เห็ารู้ระกบ<br>ค.กาะเป็ยน <u>สืบการัณ</u> หาน |                                         |
|                                          | engewicklammeger<br>ne far konstant for<br>1 1 129 1 10 5                      |                                         |

\* สำหรับหน่วยงานที่เคยลงทะเบียนไว้แล้ว สามารถใช้ User & Password เดิม เข้าสู่ระบบการสมัครได้

|                                                                                                    | ลงทะเบียนเพื่อยื่นใบสมัคร GE                                                                                                    | ECC Online                     |                                                                |
|----------------------------------------------------------------------------------------------------|----------------------------------------------------------------------------------------------------|--------------------------------|----------------------------------------------------------------|
| the second second second second second second second second second second second second second second second s                                                                                                    | เปิดรับสมัครตั้งแต่วันที่ 1 มกราคม - 28<br><sub>หมดตะ</sub>                                                                           | 8 กุมภาพันธ์ 2565              | _                                                              |
| กระพรวง/กรม หน่วยงาน:                                                                                                    |                                                                                                    | และบัตรประจำตัวประชาชน 13 หลัก |                                                                |
| เปราหนุกาทนายงาน<br>อีเมล:                                                                                                    | ~                                                                                                    |                                |                                                                |
| รทัสฝาน:<br>- 6.60ครายขึ้นไป (10ชื่อมีรายค.และสังวิธีกา                                                                                                    | en 1                                                                                                    |                                | N                                                              |
| อินยันราสัตฝาน:<br>อินยันราสัตฝาน:                                                                                                    |                                                                                                    |                                |                                                                |
|                                                                                                    | ลงทะเบียน ยกเลิก                                                                                                    | 0.50                           |                                                                |
| ทสก สงทะเบยน                                                                                                    | บกรัฐมนตรี                                                                                                    | ©.1130                         | าเกอที่ย เม <sub>ต</sub> ่วภุญ.<br>เม.กอที่ย เมตวภุญ.          |
|                                                                                                    |                                                                                                    |                                |                                                                |
| อีนขั้นออรอ เหมเป็นเน                                                                                                    | 485, 0 2283 4526 โทรสาร : 0 2283 4524-25                                                                                              |                                | all/Password Pre                                               |
| ระบบจะแสตงขอตวาม<br>ยืนยันการลงทะเบียน<br>ส่ Email และ Password ที่ส<br>เหนา เหน่นccc - สงสองการ (สองccc -<br>ศูนย์ราชการ<br>Government Ea<br>สะควก รวดเร็ว เข้าถึงง่าย                                                                                                    | 405.0 2283 4520 โพรตร : 0 2283 4524-25<br>งทะเบียนไว้เพื่อเข้าสู่ระบบ GE<br>สะดวก<br>sy Contact Center                                | CC และกดเข้าสู่ระบบ            | ait/Password ค<br><sup>-</sup> และ Password<br>สู่ระบบการสมัคร |
| ระบบจะแสตงขอตาวาม<br>ยืนยันการลงทะเบียน<br>ส่ Email และ Password ที่ส<br>เขาะ เป็นขัน (CCC - สไส่อยุล (CCC - (CCCC -<br>ศูนย์ราชการ<br>ดิงคาราคเร็ว เข้าถึงง่าย<br>เปิดรับสมัครเพื่อขอรับการประเมินสูนย์<br>ตั้งแต่วันที่ 1 ม.ค. 65 ถึงวันที่ 28 ก.พ. 65<br>เร้าสู่ระบบ                                         | 485, 0 2283 4520 โพรตร : 0 2283 4524-25<br>งทะเบียนไว้เพื่อเข้าสู่ระบบ GE<br>สรดวก<br>sy Contact Center                               | CCC และกดเข้าสู่ระบบ           | ail/Password ค<br>และ Password<br>สู่ระบบการสมัคร              |
| ระบบจะแสตงขอตาวาม<br>ยืนยันการลงทะเบียน<br>ส่ Email และ Password ที่ส<br>เพษพา ฟะหนอง - ฟะสงแนอง - ฟะองดง -<br>ศูนย์ราชการ<br>Government Ea<br>สะควก รวดเร็ว เข้าถึงง่าย<br>เบิดรับสมัครเพื่อขอรับการประเมินสูมษ์<br>ดังแต่วันที่ 12.0. 05 ถึงวันที่ 28 ก.พ. 05<br>เร็าสู่ระบบ<br>๑. กรอก E-mail                | 485.02283 4520 โพรตร : 02283 4524-25<br>งทะเบียนไว้เพื่อเข้าสู่ระบบ GE<br>สะดวก<br>sy Contact Center<br>าชการสะควก ประจำปี พ.ศ. 2565  | CCC และกดเข้าสู่ระบบ           | ail/Password ค<br>• และ Password<br>สู่ระบบการสมัคร            |
| ระบบจะแสตงขอตาวาม<br>ยืนยันการลงทะเบียน<br>ส่ Email และ Password ที่ส<br>เพิ่งหา ฟาร์นอออจ (มืออออจ<br>ศูนย์ราชการ<br>Government Ea<br>สะควก รวดเร็ว เข้าถึงง่าย<br>เบิดรับสมัครเพื่อขอรับการประเมินสูมษ์<br>ดังแต่วันที่ 1 ม.ค. 65 ถึงวันที่ 28 ก.พ. 65<br>เช้าสู่ระบบ<br>๑. กรอก E-mail                       | 485.02283 4520 โพรตร : 02283 4524-25<br>งทะเบียนไว้เพื่อเข้าสู่ระบบ GE<br>สิยดวก<br>sy Contact Center<br>าชการสะควก ประจำปี พ.ศ. 2565 | CCC และกดเข้าสู่ระบบ           | ai(/Password คะ<br>- และ Password)<br>สู่ระบบการสมัคร          |
| ระบบจะแสตงขอต วาม<br>ยืนยันการลงทะเบียน<br>ส่ Email และ Password ที่ส<br>เพทา ฟาทบเวอา - ฟรสงแนวอา -<br>ศูรมย์ราชการ<br>Government Ea<br>สะควก รวดเร็ว เข้าถึงง่าย<br>เบิดรับสมัครเพื่อขอรับการประเมินสูมษ์<br>ดังแต่วันที่ 12.0. 55 ถึงวันที่ 28 ก.พ. 55<br>เร็าสู่ระบบ<br>๑. กรอก E-mail<br>๒. กรอก Password  | 485.02283 4520 โพรตร : 02283 4524-25<br>งทะเบียนไว้เพื่อเข้าสู่ระบบ GE<br>สียดวก<br>sy Contact Center<br>าชการสะควก ประจำปี พ.ศ. 2565 | CCC และกดเข้าสู่ระบบ           | ail/Password ค<br>• และ Password<br>สู่ระบบการสมัคร            |
| ระบบจะแสตงขอตาวาม<br>ยืนยันการลงทะเบียน<br>ส่ Email และ Password ที่ส<br>เพพท ฟฟฟงแนะ พิศษณุตแนะ (พวแนะ<br>ศูปเย็ราชการ<br>Government Ea<br>สะควก รวคเร็ว เข้าถึงง่าย<br>เปิดรับสนัครเพื่อขอรับการประเมินศูนษ์<br>ต้มเตวันที่ 12.0.05 ถึงวันที่ 28 ก.พ. 05<br>เร้าสุระบบ<br>๑. กรอก E-mail<br>๒. กรอก Password  | งทะเบียนไว้เพื่อเข้าสู่ระบบ GE<br>สียดวก<br>sy Contact Center<br>าชการสะควก ประจำปี พ.ศ. 2565                                         | CCC และกดเข้าสู่ระบบ           | ail/Password ค<br>และ Password<br>สู่ระบบการสมัคร              |
| ระบบจะแสตงขอตาวาม<br>ยืนยันการลงทะเบียน<br>ส่ Email และ Password ที่ส<br>เพราะ เช่งของระจะ สุของระจ<br>ศูรูนย์ราชการ<br>Government Ea<br>สะดวก รวดเร็ว เข้าถึงง่าย<br>เปิดรับสมัครเพื่อขอรับการประเมินศูมษ์<br>ตั้งแต่วันที่ 1 น.ค. 65 ถึงวันที่ 28 ก.พ. 65<br>เช้าสูระบบ<br>๑. กรอก E-mail<br>๒. กรอก Password | งทะเบียนไว้เพื่อเข้าสู่ระบบ GE<br>สะดวก<br>sy Contact Center<br>าชการสะควก ประจำปี พ.ศ. 2565                                          | CCC และกดเข้าสู่ระบบ           | ail/Password คย<br>และ Password<br>สู่ระบบการสมัคร             |

## ๑.๕ คลิก สร้างใบสมัครศูนย์ราชการสะดวก

|    | รายการใบสมัคร 💿 |                  | 🕒 สร้างในสมัครศูนย์ราชการสะควก ประจำปี พ.ศ. 2565 |
|----|-----------------|------------------|--------------------------------------------------|
|    |                 |                  |                                                  |
|    | [               | ดลิกสร้างใบสบัคร |                                                  |
|    | L               |                  |                                                  |
|    |                 |                  |                                                  |
|    |                 |                  |                                                  |
| ۹. |                 |                  |                                                  |

## ๑.๖ กรอกแบบฟอร์มใบสมัครขอรับการรับรองมาตรฐานศูนย์ราชการสะดวก

|   | แบบฟอร์มใบสมัครขอรับรองมาตรฐานศูนย์ราชการสะดวก<br>(Onversional Factory Context Context Co |
|---|----------------------------------------------------------------------------------------------------|
|   | (Government Easy Contact Center: GECC)                                                                                                    |
|   | ชื่อสูนอำาหารสะดา:                                                                                                    |
|   | สถานที่สั่ง/โด้เห็ตการ<br>อาหาร เลขที่ ถนน ขอย                                                                                                    |
|   | รังหวัด:<br>โปรดเมือกจังหวัด 🗸                                                                                                    |
|   |                                                                                                    |
|   | มีความประสงค์ขอรับการตรวจรับรองมาตรฐานศูนย์ราชการสะดวก ประจำปี พ.ศ. 2565                                                                                                    |
|   | การบริหารราชการ:<br>โปรดเมือก 🗸                                                                                                    |
|   | ซื้อส่วนราชการ (เจ้าการพลัก):<br>โปรดเลือกหน่วยงาน 💙                                                                                                    |
|   | ชัยหน่วยงาม/สาขา:<br>ชียาแว่อยงาม/สาขา:                                                                                                    |
|   | เขาสัมพร แม่ง การา<br>เดยได้รับการรับรองแกตรฐาน OECC หรือไม่:<br>(ดย (ได้รับการรับรองแกแล้ว)<br>(ไม่คย (ขอรับรองมิบนโหก)                                                                                                    |
|   | ชื่อผู้ประสานงานหลัก: คำแหน่ง:                                                                                                    |
| / | เนอร์โทรศัพพ์ 1: มอร์โทรศัพพ์ 2: ต่อ:                                                                                                    |
|   | 200000000X #6 X000000X #6                                                                                                    |
|   | LUUTININI         LUUTININI         ULUTININI           X0000000X         X0000000X         ULUX                                                                                                    |
|   |                                                                                                    |

## จุดนี้ คือการคัดแยกใบสมัครออกเป็น ๒ กลุ่ม ได้แก่

เคยได้รับการรับรองมาตรฐาน GECC หรือไม่:

- 🔘 เคย (ได้รับการรับรอ<sup>ง</sup>มาแล้ว)
- 🔘 ไม่เคย (ขอรับรองเป็นปีแรก)

-b-

๑.๖.๑ กรณีหน่วยงานได้รับการรับรองมาตรฐานมาแล้ว ให้เลือก "เคย" จากนั้นจะปรากฏกรอบสีเทา ให้เลือกชื่อศูนย์ราชการสะดวกของหน่วยงานตนเองหลังจากบันทึกข้อมูลแล้ว ระบบจะสร้างใบสมัครแบบ "ลูกค้าเก่า"

| (Covernment Easy Co                                                       | บรองมาตรฐานศูนย์ราชการสะดวก<br>ptact Contor: CECC) |                        |             |
|---------------------------------------------------------------------------|----------------------------------------------------|------------------------|-------------|
| (Government Easy Co                                                       |                                                    |                        |             |
| ชื่อศูนย์ราชการสะดวก:                                                     |                                                    |                        |             |
| สอดะเพื่อ้า /ให้เเลือดส                                                   |                                                    |                        |             |
| อาคาร เลขที่ ถนน ชอย                                                      |                                                    |                        |             |
| จังหวัด:                                                                  |                                                    |                        |             |
| กรุงเทพมหานคร                                                             | ~                                                  |                        |             |
| ເขต/ອຳເภอ:                                                                |                                                    |                        |             |
| เขตจตุจักร                                                                | ~                                                  |                        |             |
| แขวง/ตาบส:                                                                | ~                                                  |                        |             |
| มีความประสงค์ขอรับการตรวจ                                                 | รับรองมาตรฐานศูนย์ราชการสะดวก ประจำปี พ.ศ.         | 2565                   |             |
| การบริหารราชการ:                                                          | دی<br>ا                                            |                        |             |
| ส่วนกลาง                                                                  | ~                                                  |                        |             |
| ชื่อส่วนราชการ (เจ้าภาพหลัก):                                             |                                                    |                        |             |
| กระทรวงคมนาคม                                                             | ~                                                  |                        | -           |
| กรมการขนส่งทางบก                                                          | ~                                                  |                        |             |
| ชอหนวยงาน/สาขา:<br>ชื่อหน่วยงาน/สาขา                                      |                                                    | ๑. เสอก เคย            |             |
|                                                                           |                                                    | ได้รับการรับรองบาบล้า) |             |
| เคยได้รับการรับรองมาตรฐาน GECC หรือ                                       | λı):                                               |                        |             |
| เคย (ได้รับการรับรองมาแล้ว)                                               |                                                    |                        |             |
|                                                                           |                                                    |                        |             |
| โปรดเลือกชื่อศนย์ราชการสะดวกที่                                           | คยผ่านการประเมิน                                   |                        | โด เลือกซื้ |
| เบรตเสอกเซอศูนอราชการสะตรกท                                               | NAM ITI I I I I I I I I I I I I I I I I I          |                        | E.810110    |
| กรมการขนส่งทางบก (2559)<br>สำนักงานขนส่งกรุงเทพมหานครพื้นที่              | (2561)                                             |                        | ศนย์ราชก    |
| สำนักงานขนส่งกรุ่งเทพมหานครพื้นที่                                        | (2564)                                             |                        | ิข          |
| อง สานกงานขนสงกรุงเทพมหานครพนท                                            | 2 (2560)<br>2 (2564)                               |                        |             |
| สำนักงานขนส่งกรุงเทพมหานครพื้นที่<br>เบ_สำนักงานขนส่งกรุงเทพมหานครพื้นที่ | 3 (2560)<br>3 (2564)                               |                        | ຕ່ວ:        |
| สำนักงานขนส่งกรุงเทพมหานครพื้นที่<br>สำนักงานขนส่งกรุงเทพมหานครพื้นที่    | 4 (2560)<br>4 (2564)                               |                        | ຫ່ວ         |
| เบลานักงานขนส่งกรุงเทพมหานครพื้นที่                                       | 5 (2564)                                           |                        |             |
| XXXXXXXX                                                                  | XXXXXXXXXXX                                        |                        |             |
|                                                                           |                                                    |                        |             |
| ชื่อผู้ประสานงานหลัก:                                                     | กรถูงสุวหม่ายเงาแ                                  | ชื่อ                   |             |
| 15 . Y . 6 -                                                              |                                                    |                        |             |
| 1005 INSAWN 1:                                                            | สามารถเลือกอย่างใดอย่าง                            | งหนึ่งได้              | ต่อ:        |
| เบอร์โทรสาร:                                                              | 100331010:                                         | อีเมล์:                | PD          |
| XXXXXXXXX                                                                 | XXXXXXXXX                                          |                        |             |
|                                                                           |                                                    |                        |             |
| a                                                                         |                                                    |                        |             |
| ชอผูประสานงานสารอง:                                                       | ា                                                  | าแหน่ง:                |             |
| เบอร์โทรศัพท์ 1:                                                          | ຕ່ອ: ເປ                                            | มอร์โทรศัพท์ 2:        | ຕ່ວ:        |
| XXXXXXXXX                                                                 | ต่อ                                                | XXXXXXXX               | ต่อ         |
| เบอร์โทรสาร:                                                              | เบอร์มือถือ:                                       | อีเมล์:                |             |
|                                                                           | XXXXXXXXXX                                         |                        |             |
| XXXXXXXXXX                                                                |                                                    |                        |             |
| XXXXXXXX                                                                  |                                                    |                        |             |
|                                                                           |                                                    |                        |             |
| XXXXXXXXXX<br>สำนัก/กอง:<br>สำนัก/กอง:                                    |                                                    |                        |             |
| XXXXXXXXXX<br>สำนัก/กอง:<br>สังกัด                                        |                                                    |                        |             |
| XXXXXXXXXX<br>สำนัก/กอง:<br>สังกัด                                        |                                                    | 1                      |             |

|              |                                                                                                    |                                                                         | -ಡ-                                     |                     |                 |                         |                          |
|--------------|----------------------------------------------------------------------------------------------------|-------------------------------------------------------------------------|-----------------------------------------|---------------------|-----------------|-------------------------|--------------------------|
|              | ๑) หลังจากบันเ                                                                                             | ทึกข้อมูลแล้ว ระบบจะ                                                    | สร้างใบสมัคร จากนั้                     | ู้<br>นให้หน่วยงานค | าลิกเพื่อเข้าไป | กรอกข้อมูลใบ            | เสมัคร                   |
| \$           | รายการใบสมัคร 🕕                                                                                            |                                                                         |                                         |                     |                 | สร้างใบสมัครศูนย์ราชการ | รสะดวก ประจำปี พ.ศ. 2565 |
|              | ที่ เลซที่ใบสมัคร                                                                                          | ชื่อศูนย์ราชการสะดวก                                                    |                                         | วันที่บันทึกใบสมัคร | สถานะใบสมัคร    | วันที่ยื่นใบสมัคร       | แก้ไข                    |
|              | 1 G650008 ศูนย์ราชการสะด                                                                                   | กวก Test 1                                                              |                                         | 1/1/2565 14:57:03   | กำลังกรอกข้อมูล |                         | กรอกข้อมูล               |
| মি           | ه. G65XXXX                                                                                                 |                                                                         |                                         |                     |                 | ๓. คลิก กร              | รอกข้อมูล                |
|              |                                                                                                    | ๒. ชื่อศูน                                                              | ยํราชการสะดวก                           |                     |                 |                         | v                        |
|              |                                                                                                    |                                                                         |                                         |                     |                 |                         |                          |
|              |                                                                                                    |                                                                         |                                         |                     |                 |                         |                          |
|              |                                                                                                    |                                                                         |                                         |                     |                 |                         |                          |
|              |                                                                                                    |                                                                         |                                         |                     |                 |                         |                          |
| 4            | 🗍 ใบสมัครศูนย์ราชการสะด                                                                                    | จวก เลขที่ G650008                                                      |                                         |                     | พิมพ์ร่างใ      | มสมัคร ส่งใบสมัคร       | ∩ลับสู่หน้าหลัก          |
|              | Ŭ                                                                                                    |                                                                         |                                         |                     |                 |                         |                          |
|              | 🗐 ข้อมูลหน่วยงาน 🗷 แก๊ง                                                                                    |                                                                         |                                         |                     |                 |                         |                          |
|              | i ศูนย์ราชการสะดวก ลูกค้าเก่า                                                                              | .≗ผู้ป<br>•                                                             | ע , ע ו                                 |                     |                 |                         |                          |
| $\mathbf{A}$ | ชื่อศูนย์ : ศูนย์ราชการสะดวก Test 1<br>สถานที่ตั้ง/ให้บริการ : 1<br>ฉันนัด : กระเทพมนกาคร เขต/ถ้าเกร : เขต | จุดสงเกตไบส                                                             | มครแบบ "ลูกค้าเก่                       | า"                  |                 |                         |                          |
|              | ดุสิต <b>แขวง/ตำบล :</b> ดุสิต                                                                             | เบอร์โทรศัพท์2 : ต่อ :<br>เบอร์โทรสาร :                                 | เบอร์โทรศัพท์2 : ต่อ :<br>เบอร์โทรสาร : |                     |                 |                         |                          |
|              |                                                                                                    | <b>เบอร์มือถือ :</b> 0654969525<br><b>อีเมล์ :</b> opm.gecc00@gmail.com | เบอร์มือถือ :<br>อีเมล์ :               |                     |                 |                         |                          |
| ٥.           |                                                                                                    | <b>สำนัก/กอง :</b> ศูนย์บริการประชาชน                                   | :                                       |                     |                 |                         |                          |
|              |                                                                                                    |                                                                         |                                         |                     |                 |                         |                          |

๒) กรอกข้อมูลใบสมัครให้ครบถ้วน ทั้งนี้ หน่วยงานสามารถแก้ไขข้อมูลได้จนกว่าจะคลิก ส่งใบสมัคร โดยข้อมูลที่หน่วยงานจะต้องกรอก มีดังนี้

**๒.๑) เกณฑ์ด้านกายภาพ** แบบประเมินตนเอง (Self-Checklist) หน่วยงานจะต้องดำเนินการให้ครบถ้วน โดยให้เลือก มี หรือ ไม่มี

| l. เกถ | นท์ด้านกายภาพ (Self Checklist)                                                                                                    |              |          |                   |          |
|--------|----------------------------------------------------------------------------------------------------|--------------|----------|-------------------|----------|
| ซ้อ    | รายถะเอียด                                                                                                    | การดำเนินการ | หมายเหตุ | กรอกซ้อมูลใบสมัคร | _        |
| 1      | มีการให้บริการของกลางารขการ พร้อตามแวลาที่สอดต่องกับผลการสำรวจความต้องการของผู้รับบริการในแต่ละพื้นที่ เช่น<br>- วันในที่-ศูกร์ ในวันเวลาราชการ แต่เห็นอากาศักด์ของที่ร้องลา 17.00 – 19.00 น.<br>- วันและรั-อาทีตย์ เลก 09.00 – 12.00 น. เป็นต้น                                                                           | -            | A        | UGR               | คลิก ตอเ |
| 2      | มีระบบการขนส่งสาธารณะที่เข้าถึงสถานที่บริการเพื่อให้สะดวกต่อการเดินทาง โดยสามารถเข้าถึงสถานที่ด้วยรถสาธารณะ                                                                                                    | ÷            |          | ตอบ               |          |
| 3      | มีป้าย/สัญลักษณ์ บอกทิศทางหรือคำแหน่งในการเข้าถึงจุดให้บริการได้อย่างสะดวกและชัดเจน (ไห้อนุกรรมการฯ พิจารณาจากป้ายบอกทิศทางหรือคำแหน่งจุดให้<br>บริการภายในหน่วยงาน)                                                                                                    | ÷.           |          | คอบ               |          |
| 4      | มีการออกแบบสถานที่คำมีงถึงผู้พิการ สตรีมีครรภ์ และผู้สุงอายุ เช่น จุดได้บริการอยู่ขึ้น 1 (กรณีไม่มีสิทศ์) มีทางสาดสำหรับรถเร็น มีพื้นที่ว่างใต้เคาน์เตอร์ได้รถเร็น<br>คนพิการสามารถเข้าได้ โดยไม่มีสิ่งก็ตขวาง เป็นต้น (หมายเหตุ ควรพิจารณาในชื่องการใช้ได้จริงของสถานที่โดยได้อยุกรรมการฯ หดสอบด้วย)                      | ÷.           | Δ        | ศอบ               |          |
| 5      | มีการออกแบบฝังงาน และระบบการให้บริการระหว่าง "จุดก่อนเข้าสู่บริการ" และ "จุดให้บริการ" ที่อำนวยความสะดวกทั้งสำหรับเจ้าหน้าที่และประชาชน เพื่อให้<br>สามารถให้บริการประชาชนได้อย่างรวดส์วโดยคำมิจจิงตักษณะและปริมาณงานที่ให้บริการ (หมายหตุ ต้องไก่ง โปฟง ไม่แออัตและคำนึงจิงการได้บริการรู้มาใช้<br>บริการให้อย่างแจ้นอิง) | -            | A        | ดอบ               |          |
| 6      | มีขนาดและพื้นที่ใช้งานสะดวกต่อการเอื้อมจับ (พื้นที่ว่างด้านข้างสำหรับการเคลื่อนไหวร่างกายที่สบาย) และออกแบบจัดวางเอกสารให้สามารถให้บริการได้อย่าง<br>รวดเร็ว                                                                                                    |              |          | ตอบ               |          |
| 7      | ในจุดที่สำคัญหรืออันครายมีการออกแบบหรือจัดให้สามารถมองเห็นได้ชัดเจนคามหลักสากลทั้งขณะยืนหรือรถล้อแล่อน (เช่น คิดแถบเตือนให้ระมัดระวังบริเวณจุด<br>พื้นที่ต่างระดับ)                                                                                                    | ÷.           | Æ        | ตอบ               |          |
| 8      | มีการจัดให้มีแสงสว่างอย่างเพียงพอที่จะไม่ทำให้เกิดอันตราย และไม่เป็นอุปสรรคต่อการให้บริการ                                                                                                    |              | 1        | ตอน               |          |
| 9      | มีการจัดสรรสิ่งอำนวยความสะดวกที่สอดคล้องกับผลสำรวจความต้องการของผู้รับบริการ และความพร้อมของทรัพยากรที่มี เช่น น้ำคื่ม เก้าอื้นงพักรอ เป็นต้น                                                                                                    |              |          | คอบ               |          |
| 10     | มีห้องน้ำที่สะอาด และถูกสุขลักษณะ (กรณีที่ห้องน้ำไม่อยู่ในอำนาจการบริหารจัดการของหน่วยงานแอง ให้พิจารณาจากการมีส่วนร่วมในการบริหารจัดการ)                                                                                                    |              | Δ        | ดอบ               |          |
| n      | มีการจัดให้มีระบบติวเพื่อให้บริการได้อย่างเป็นธรรม                                                                                                    | -            | Δ        | ตอบ               |          |
| 12     | มีจุดแรกรับ ในการช่มอำนวยความสะดวกต่าง ๆ เช่น คัดกรองผู้รับบริการ ให้คำแนะนำในการขอรับบริการ หรือช่วยเครียนเอกสาร กรอกแบบฟอร์มต่าง ๆ เพื่อเพิ่ม<br>ประสิทธิภาพในการบริการและลดระยะเวลารอดอย                                                                                                    | -            |          | ดอบ               |          |
| 13     | มีจุดประเมินผลความพึงพอใจ ณ จุดให้บริการในรูปแบบที่ง่ายและสะดวกต่อผู้ใช้บริการ                                                                                                    | 2            | Δ        | ตอบ               |          |
| 14     | มีการกำหนดพื้นที่เขตปลอดบุหรี่ และ/หรือ จัดให้มิเขตสูบบุหรี่เป็นการเฉพาะได้ในบริเวณที่เหมาะสม                                                                                                    | -            |          | ตอบ               |          |

|            | -c<-                                                                                                    |
|------------|----------------------------------------------------------------------------------------------------|
| \$         | 🗍 ใบสมัครเลขที่ G650008 🛛 😝 🚱 🚱 🖪                                                                                                    |
|            | Set Unecklist                                                                                                    |
| <b>≉</b> • | <b>ร้อ )</b><br>มีการให้บริการนอกเวลาราชการ หรือตามเวลาที่สอดคล้องกับผลการสำรวจความต้องการของผู้รับบริการในแต่ละพื้นที่ เช่น<br>- วันจันทร์-ศุกร์ ในวันเวลาราชการ แต่เพิ่มเวลาหักเกี่ยงหรือเวลา 17.00 – 19.00 น.<br>- วันเสาร์-อาทิตย์ เวลา 09.00 – 12.00 น. เป็นต้น |
| æ          | กรศาณินกระ<br>เลือก มี หรือ ไม่มี                                                                                                    |
|            | (C: ซือก่อนหน้า ซือถัดไป อ)                                                                                                    |
|            | ระบบจะบันทึกข้อมูลให้ทันทีเมื่อคลิกปุ่ม ข้อก่อนหน้า ข้อถัดไป หรือ กลับไปหน้าใบสมัคร                                                                                                    |

๒.๒) เกณฑ์ด้านคุณภาพ ประกอบด้วย เกณฑ์ขั้นพื้นฐาน (�) ทั้งหมด ๒๐ ข้อ เกณฑ์ขั้นสูง ( 😳 ) ทั้งหมด ๒๒ ข้อ

- หน่วยงานประเมินตนเอง (Self-Checklist) ในข้อ **เกณฑ์ขั้นพื้นฐาน** (🔄)

- หน่วยงานจะต้องกรอกข้อความคำอธิบาย (สั้น กระชับ และชัดเจน) โดยข้อความจะต้องไม่เกิน ๓,๐๐๐ ตัวอักษร ในข้อ **เกณฑ์ขั้นสูง** ( 🖸 )

- หน่วยงานจะต้องแนบไฟล์เพื่ออัพโหลดเอกสารที่เกี่ยวข้องกับหลักเกณฑ์ด้านคุณภาพที่พิจารณาได้ ในเชิงประจักษ์ โดยไฟล์จะต้องมีขนาดไม่เกิน ๕ MB (สามารถแนบเอกสารประกอบได้เฉพาะไฟล์สกุล PDF และไฟล์สกุลรูปภาพ)

| ا<br>چ | ุ เกณฑ์พื้นฐาน : ด้านคุณภาพ                                                                                                    | (กณฑ์ด้านคุณภาพ      | 8                          | B         |
|--------|----------------------------------------------------------------------------------------------------|----------------------|----------------------------|-----------|
| -\$    | ชื่อ 21 มีการสำรวจ เพื่อให้ทราบความต้องการของผู้รับบริการกลุ่มเป้าหมายในแต่ละพื้นที่ให้บริการซึ่งต้องครอบคลุมปร ประเภทพานบริการ- วันและเวลาเปิดให้บริการ สถานที่ให้บริการ | ะเด็น ดังนี้         |                            |           |
|        | - ความยาก-ง่ายในการเข้าถึงจุดบริการ<br>- สิ่งอำนวยความสะดวกที่สำคัญ<br>- การรับรู้ข้อมูลข่าวสารเกี่ยวกับการให้บริการ                                                      |                      |                            |           |
|        | ุกรศานินกระ<br>⊖ ม ⊖ แมม 	✔ เลือก มี หรือ ไม่มี                                                                                                    |                      |                            |           |
| ۹-     | <ul> <li>(6: ชื่อก่อนหน้า ชื่อถัดไป 20</li> </ul>                                                                                                    |                      | 👌 กลับไปหน้าใบสมัคร        |           |
| \$     | เกณฑ์ขั้นสูง : ด้านคุณภาพ 😑                                                                                                    | (<br>(กณฑ์ด้านคุณภาพ | <b>0</b>                   |           |
| €.     | (3) ชื่อ 1.3<br>มีการจัดการขยะอย่างมีประสิทธิภาพ                                                                                                    |                      | Choose File No file chosen | บันทึก    |
| Ł      | ารร่านันกระ<br>๏ิม ◯ เมม < ๑. เลือก มี หรือ ไม่มี ๒                                                                                                    | . กรอกคำอธิบาย       |                            |           |
|        | คำอชิบาย :                                                                                                    |                      | ๓. เลือกไฟล์               | ๔. บันทึก |
|        |                                                                                                    |                      |                            |           |
|        | 3000 characters left.<br>(อ: ซือก่อนหน้า ซื่อนั้หไป-อ)                                                                                                    |                      | 🛆 กลับไปหน้าใบสมัคร        |           |
|        |                                                                                                    |                      |                            |           |

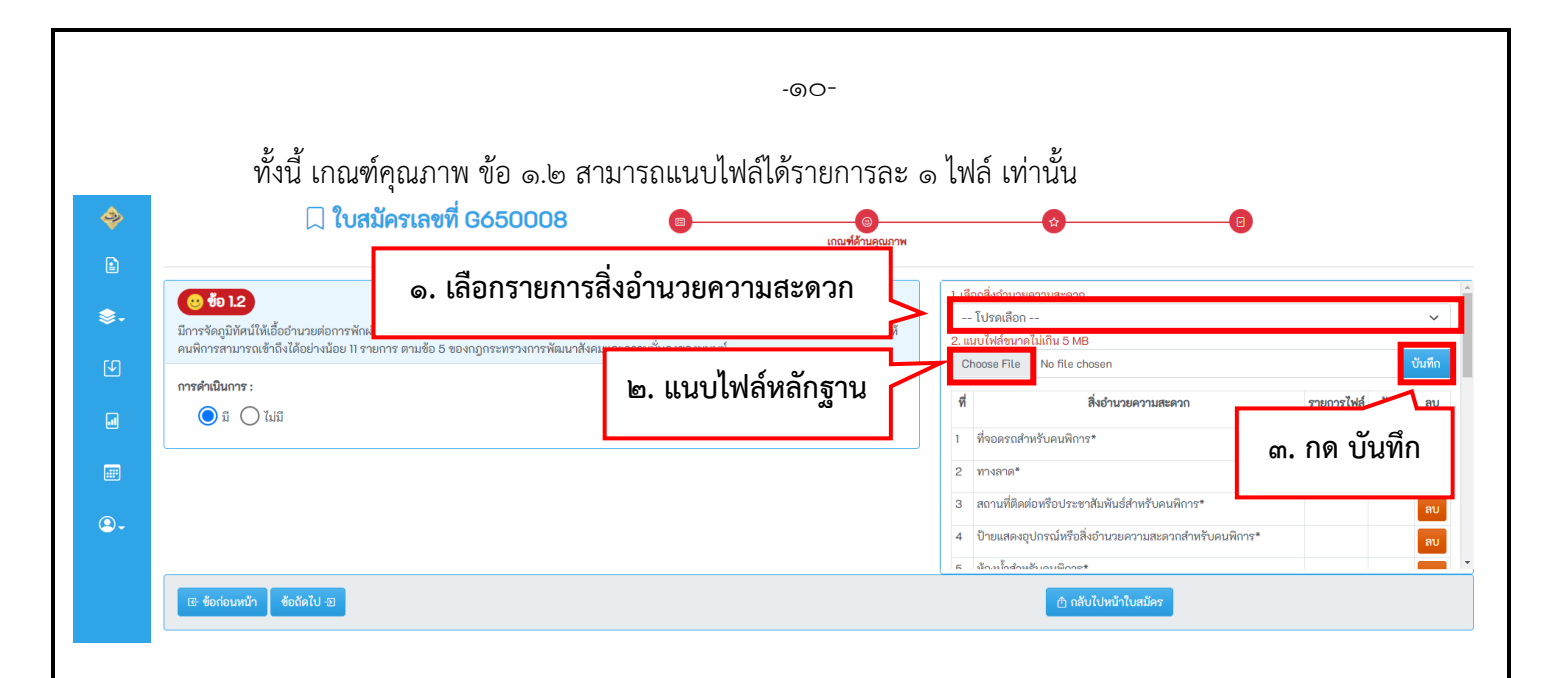

#### **๒.๓) เกณฑ์ด้านผลลัพธ์** มี ๓ ข้อ รวม ๓๐ คะแนน

- หน่วยงานจะต้องกรอกข้อความคำอธิบาย (สั้น กระชับ และชัดเจน) โดยข้อความจะต้องไม่เกิน ๓,๐๐๐ ตัวอักษร
- หน่วยงานจะต้องแนบไฟล์เพื่ออัพโหลดเอกสารที่เกี่ยวข้องกับเกณฑ์ด้านผลลัพธ์ที่พิจารณาได้ ในเชิงประจักษ์ โดยไฟล์จะต้องมีขนาดไม่เกิน & MB (สามารถแนบเอกสารประกอบได้เฉพาะไฟล์สกุล PDF และไฟล์สกุลรูปภาพ)

| ซือ 1.1                                                                                                    |                                                           | กรุณาแนบไฟล์ขนาดไม่เกิน 5 MB |         |
|----------------------------------------------------------------------------------------------------|-----------------------------------------------------------|------------------------------|---------|
| 1. ความพึงพอใจของประชาชนในการรับบริการ (10 คะแนน) ประเมินจาก                                                                                                    | ๓. แนบเพลหลกฐาน                                           | Choose File No file Chosen   |         |
| 1.1 พิจารณาจากวิธีการสำรวจและความน่าเชื่อถือในการจัดเก็บแบบสอบถามความ                                                                                                    | เพิ่งพอใจของ                                              |                              |         |
| ขึ้น เช่น สัดส่วนของกลุ่มตัวอย่างกับผู้มารับบริการทั้งหมด ความถี่ในการจัดเก็บข้อ                                                                                                    | อมูล เป็นต้น (6 คะแนน)                                    |                              |         |
| <ol> <li>คะแนน หน่วยงานจัดเก็บข้อมูลเอง แต่กลุ่มตัวอย่างไม่มีความครอบคลุมและเพีย</li> </ol>                                                                                                    | <i>่</i> ยงพอกับการเป็นตัวแทนกลุ่มประชากร                 |                              | ิ ค ทัก |
| 2 คะแนน หน่วยงานจัดเก็บข้อมูลเอง และกลุ่มตัวอย่างมีความครอบคลุมและเพีย                                                                                                    | งพอกับการเป็นตัวแทนกลุ่มประชากร                           |                              | ۵. 0.   |
| 3 คะแนน จัดเก็บข้อมูลโดย third party แต่กลุ่มตัวอย่างไม่มีความครอบคลุมและ                                                                                                    | ะเพียงพอกับการเป็นตัวแทนกลุ่มประชากร                      |                              |         |
| 4 คะแนน จัดเก็บข้อมูลโดย third party และกลุ่มตัวอย่างมีความครอบคลุมและเ                                                                                                    | เพียงพอกับการเป็นตัวแทนกลุ่มประชากร                       |                              |         |
| 5 คะแนน จัดเก็บข้อมูลด้วยระบบอิเล็กทรอนิกส์ที่น่าเชื่อถือ และกลุ่มตัวอย่างมีคว                                                                                                    | วามหลากหลายครอบคลุมและเพียงพอกับการเป็นตัวแทนกลุ่มประชากร |                              |         |
| 6 คะแนน จัดเก็บข้อมูลมากกว่า 1 ช่องทางที่น่าเชื่อถือ และกลุ่มตัวอย่างมีความหะ                                                                                                    | ลากหลายครอบคลุมและเพียงพอกับการเป็นตัวแทนกลุ่มประชากร     |                              |         |
| <ul> <li>- ความครอบคลุมและเพียงพอให้คณะอนุฯพิจารณาจากหลักฐานการจัดเก็บข้อมูล<br/>การคำเนินการ :</li> </ul>                                                                                                | โดยให้หน่วยงานเป็นผู้นำเสนอ                               |                              |         |
| - ความครอบคลุมและเพียงพอให้คณะอยุฯพิจารณาจากหลักฐานการจัดเก็บข้อมูล<br>การดำเนินการ :                                                                                                    | เลยให้หน่วยงานเป็นผู้นำเหนอ<br>มู่มีมี โด กรอกคำอธิบุา    | £1                           |         |
| - ความครอบคลุมและเพียงพอให้คณะอยุฯพิจารณาจากหลักฐานการจัดเก็บข้อมูล<br>การดำเนินการ :                                                                                                    | มม่มี<br>๒. กรอกคำอธิบา                                   | ម                            |         |
| - ความครอบคลุมและเพียงพอให้คณะอยุฯพิจารณาจากหลักฐานการจัดเก็บข้อมูล<br>การดำเนินการ :                                                                                                    | มม่มี<br>๒. กรอกคำอธิบา                                   | ម                            |         |
| - ความครอบคลุนและเพียงพอให้คณะอยุฯพิจารณาจากหลักฐานการจัดเก็บข้อมูล<br>การดำเนินการ :                                                                                                    | มม่มี<br>๒. กรอกคำอธิบา                                   | ម                            |         |
| - ความครอบคลุมและเพียงพอให้คณะอยุฯพิจารณาจากหลักฐานการจัดเก็บข้อมูล<br>การดำเนินการ :                                                                                                    | มม่มี<br>๒. กรอกคำอธิบา                                   | ម                            |         |
| - ความครอบคลุมและเพียงพอให้คณะอยุฯพิจารณาจากหลักฐานการจัดเก็บข้อมูล<br>การดำเนินการ :                                                                                                    | มม่มี<br>๒. กรอกคำอธิบา                                   | ម                            |         |
| - ความครอบคลุมและเพียงพอให้คณะอยุฯพิจารณาจากหลักฐานการจัดเก็บข้อมูล<br>การดำเนินการ :<br><ul> <li>ม () ไม่ม</li> <li>ม () ไม่ม</li> <li>ม () ไม่ม</li> </ul> <li>Anosovu :<br/>3000 characters left.</li> | เมมมี<br>มมมี<br>๒. กรอกคำอธิบา                           | ម                            |         |
| - ความครอบคลุมและเพียงพอให้คณะอยุฯพิจารณาจากหลักฐานการจัดเก็บข้อมูล<br>การศำเนินการ :<br><ul> <li>๑. เลือก มี หรือ ไ</li> </ul> <li>ค้าอธิบาย : <ul> <li>3000 characters left.</li> </ul></li>            | เลยให้หน่วยงามเป็นรุ่นำเหมอ<br>มม่มี<br>๒. กรอกคำอธิบา    | ម                            |         |

-തെ-๒.๔) แบบประเมินความพร้อม (ต้องแนบไฟล์ก่อนส่งใบสมัคร) หน่วยงานจะต้องแนบไฟล์แบบประเมินความพร้อมในการเข้าสู่มาตรฐานศูนย์ราชการสะดวก จึงจะสามารถ ส่งใบสมัครได้ แบบประเมินความพร้อม รายละเอียด การดำเนินการ กรอกข้อมูลใบสมัคร หมายเหตุ ด้เร มีแบบประเมินความพร้อมในการเข้าสู่มาตรฐานศูนย์ราชการสะดวก (GECC) ประจำปี พ.ศ. 2565 หรือไม่ มี A ตอบ ะดวก (GECC) ประจำปี พ.ศ. 256t 🛛 🗘 ดาวน์โหลด 🛛 📑 🕀 ดาวน์โหลด 📥 ๑. ดาวน์โหลดเอกสาร เสนอผ้ประเมิน

|               |                                                                                                    | ม ม ม ม ม ม ม ม ม ม ม ม ม ม ม ม ม ม ม                              |
|---------------|----------------------------------------------------------------------------------------------------|--------------------------------------------------------------------|
| <i>.</i><br>∳ | ๓. หากเลือก "มี" ขอให้แนบไฟล์แบบประเมินที่ลงน                                                               | ามแล้ว                                                             |
|               | <b>ชื่อ ))</b><br>มีแบบประเมินความพร้อมในการเข้าสู่มาตรฐานศูนย์ราชการสะดวก (GECC) ประจำปี พ.ศ. 2565 หรือไม่ | กรุณาแมบไฟที่ขนาดไม่เกิน 5 MB<br>Choose File No file chosen ปันพีก |
|               | การคำเนินการ:<br>๏ ิฆ () ไม่มี<br>หรือ ไม่มี                                                                | <. คลิก บันทึกข้อมูล                                               |
| ۵.            |                                                                                                    |                                                                    |
|               | เษ ข้อก่อนหน้า ชื่อถัดไป Đ                                                                                  | 🛆 กลับไปหน้าใบสมัคร                                                |

| แบบพอรมเบสมครขอรบรองม<br>(Government Easy Contact ( | าตรฐานศูนย์ราชกา<br>Center: GECC) | รสะดวก               |                    |
|-----------------------------------------------------|-----------------------------------|----------------------|--------------------|
|                                                     |                                   |                      |                    |
| ชื่อศูนย์ราชการสะดวก:                               |                                   |                      |                    |
| สถานที่ตั้ง/ให้บริการ:                              |                                   |                      |                    |
| อาคาร เลขที่ ถนน ซอย                                |                                   |                      |                    |
| จังหวัด:                                            |                                   |                      |                    |
| เบรพเสอการทาง<br>เขต/อำเภอ:                         | •                                 |                      |                    |
|                                                     | ~                                 |                      |                    |
| แขวง/ตำบล:                                          |                                   |                      |                    |
| A                                                   | ~                                 |                      |                    |
| มความประสงคขอรบการตรวจรับรองมา                      | งรฐานศูนยราชการสะดวก เ            | Jระจาบ พ.ศ. 2565<br> |                    |
| โปรดเลือก                                           |                                   | ~                    |                    |
| ชื่อส่วนราชการ (เจ้าภาพหลัก):                       |                                   |                      |                    |
| โปรดเลือกหน่วยงาน                                   |                                   | ~                    | เลือก ไม่เดย       |
|                                                     |                                   | ~                    | ©, 661011 6016710  |
| ชื่อหน่วยงาน/สาขา:                                  |                                   |                      | (ขอรับรองเป็นปีแรก |
| ชอพนวยงาน/สาขา                                      |                                   |                      |                    |
| เคยได้รับการรับรองมาตรฐาน GECC หรือไม่:             |                                   |                      |                    |
| (มีเอ (เตาอำารายวงัน แล้ว)                          |                                   |                      |                    |
|                                                     |                                   |                      | 4                  |
|                                                     |                                   |                      |                    |
| ชื่อผู้ประสานงานหลัก:                               |                                   | ต้าแหน่ง:            |                    |
| ເບວຈ໌ໂກຣศัพท์ 1:                                    | ຕ່ວ:                              | เบอร์โทรศัพท์ 2:     | ຫ່ວ:               |
| XXXXXXXXX                                           | <b>ទ</b> iอ                       | XXXXXXXXX            | ต่อ                |
| เบอร์โทรสาร:                                        | เบอร์มือถือ:                      | อีเมล์:              |                    |
| XXXXXXXX                                            |                                   |                      |                    |
| ชื่อผู้ประสานงานสำรอง:                              |                                   | ต้าแหน่ง:            |                    |
|                                                     |                                   |                      |                    |
| เบอร์โทรศัพท์ 1:                                    | ต่อ:                              | เบอร์โทรศัพท์ 2:     | ศอ:                |
| เบอร์โทรสาร:                                        | เบอร์มือถือ:                      | อีเมล์               | PIC                |
| XXXXXXXXX                                           |                                   |                      |                    |
|                                                     |                                   |                      |                    |
|                                                     |                                   |                      |                    |
| สำนัก/กอง:<br>สำนัก                                 |                                   |                      |                    |
| สำนัก/กอง:<br>สีงกัด                                |                                   |                      |                    |
| สำนัก/กอง:<br>สังกัด                                |                                   |                      |                    |

๑) หลังจากบันทึกข้อมูลแล้ว ระบบจะสร้างใบสมัคร จากนั้นให้หน่วยงานคลิกเพื่อเข้าไปกรอกข้อมูลใบสมัคร

| <b>الج</b>                                                                                       | 🗌 ໃເ                                                                  | มสมัครศูนย์ราชการสะดว                                                                                                    | (                                                                                                    | พิมพ์ร่างใบสมัคร                                                                                                    | ส่งใบสมัคร   | กลับสู่หน้าหลัก |          |            |
|--------------------------------------------------------------------------------------------------|-----------------------------------------------------------------------|----------------------------------------------------------------------------------------------------|----------------------------------------------------------------------------------------------------|----------------------------------------------------------------------------------------------------|--------------|-----------------|----------|------------|
| 2<br>3<br>1<br>1<br>1<br>1<br>1<br>1<br>1<br>1<br>1<br>1<br>1<br>1<br>1<br>1<br>1<br>1<br>1<br>1 | ข้อมู่<br>ไป ศูนย์<br>ชื่อศูนย์<br>สถานที่ต่<br>จังหวัด :<br>ดุสิด แช | ม <b>ูลหน่วยงาน ⊠ แก้เ</b> ข<br>เข้ราชการสะดวก <b>สูกด้าใหม่</b><br>: สุนย์ราชการสะดวก Test 2<br>เข้/ให้บริกร :<br>กรุงเทพมทานคร เขต/ <b>งำเภอ</b> : เขต<br>ห/ศาษล : สวนจิตรลดา | จุดสังเกตใบสมัค<br>ซึ่อ: จุงอีกลายมหองคา<br>คำแหน่: เจ้าหน้าที่วิเคราะห์นโยบายและแผน<br>เบอร์โทรสัพฑ์): ci22834526 ต่อ :<br>เบอร์โทรสัทฑ์2: ต่อ :<br>เบอร์โทรสัทรี:<br>เบอร์โทรสัทรี:<br>เบอร์โทรส์<br>เบอร์โทรส์<br>เบอร์โทรี<br>เบอร์โทรส์<br>เบอร์โทรส์<br>เบอร์โทรส์<br>เบอร์โทรส์<br>เบอร์โทรส์<br>เบอร์โทรส์<br>เบอร์โทรส์<br>เบอร์โทรร์<br>เบอร์<br>เบอร | ครแบบ "ลูกค้าใหม่"<br>ตำแหน่ง:<br>เบอร์โทรศัพท์: ต่อ:<br>เบอร์โทรศัทร์:<br>เบอร์โทรศาร:<br>เบอร์โทรศาร:<br>เบอร์โทรศาร:<br>เบอร์โทรศาร:<br>เ |              |                 |          |            |
|                                                                                                  |                                                                       |                                                                                                    | (                                                                                                    | หมายเหตุ 🛆 : ตอบคำถามไม่ครบ                                                                                                    |              |                 |          |            |
|                                                                                                  | <u>ີ</u> 1. ເດດ                                                       | นฑ์ด้านกายภาพ (Self Chec                                                                                                    | klist)                                                                                                    |                                                                                                    |              |                 |          |            |
|                                                                                                  | ข้อ                                                                   |                                                                                                    | รายละเอียด                                                                                                    |                                                                                                    | การดำเนินการ | หมายเหตุ        | กรอกข้อ: | มูลใบสมัคร |
|                                                                                                  | 1                                                                     | มีการให้บริการนอกเวลาราชการ หรือตามเว:<br>- วันจันทร์-ศุกร์ ในวันเวลาราชการ แต่เพิ่มเว<br>- วันเสาร์-อาทิตย์ เวลา 09.00 – 12.00 น. เร่                                          | ลาที่สอดคล้องกับผลการสำรวจความต้องการของผู้รับบริกา<br>ลาพักเที่ยงหรือเวลา 17.00 – 19.00 น.<br>ป็นต้น                                                                                                    | รในแต่ละพื้นที่ เช่น                                                                                                    | -            | Δ               | P        | บอบ        |
|                                                                                                  | 2                                                                     | มีระบบการขนส่งสาธารณะที่เข้าถึงสถานที่บ                                                                                                    | ริการเพื่อให้สะดวกต่อการเดินทาง โดยสามารถเข้าถึงสถาน                                                                                                    | ที่ด้วยรถสาธารณะ                                                                                                    | -            | ♪               | P        | เอบ        |
|                                                                                                  | 3                                                                     | มีป้าย/สัญลักษณ์ บอกทิศทางหรือตำแหน่งใ<br>บริการภายในหน่วยงาน)                                                                                                    | นการเข้าถึงจุดให้บริการได้อย่างสะดวกและชัดเจน (ให้อนุก                                                                                                    | รรมการฯ พิจารณาจากป้ายบอกทิศทางหรือตำแหน่งจุดให้                                                                                             | -            | Δ               | P        | เอบ        |
|                                                                                                  | 4                                                                     | มีการออกแบบสถานที่คำนึงถึงผู้พิการ สตรีมี<br>คนพิการสามารถเข้าได้ โดยไม่มีสิ่งกีดขวาง เ                                                                                         | ครรภ์ และผู้สูงอายุ เช่น จุดให้บริการอยู่ชั้น 1 (กรณีไม่มีลิฟต์<br>เป็นต้น (หมายเหตุ ควรพิจารณาในเรื่องการใช้ได้จริงของสถ                                                                                                    | ์) มีทางลาดสำหรับรถเซ็น มีพื้นที่ว่างใต้เคาน์เตอร์ให้รถเซ็น<br>านที่โดยให้อนุกรรมการฯ ทดสอบด้วย)                                             | -            | Δ               | F        | າຍບ        |

๒) กรอกข้อมูลใบสมัครให้ครบถ้วน หน่วยงานสามารถแก้ไขข้อมูลได้จนกว่าจะคลิก ส่งใบสมัคร โดยข้อมูลที่หน่วยงานจะต้องกรอก มีดังนี้

**๒.๑) เกณฑ์ด้านกายภาพ** แบบประเมินตนเอง (Self–Checklist) หน่วยงานจะต้องดำเนินการให้ครบถ้วน โดยให้เลือก มี หรือ ไม่มี

| \$         | หมายเหตุ ∆ : ตอบคำถามไม่ครบ         |                                                                                                    |              |          |                   |  |  |  |  |  |
|------------|-------------------------------------|----------------------------------------------------------------------------------------------------|--------------|----------|-------------------|--|--|--|--|--|
|            | 1. เกณฑ์ด้านกายภาพ (Self Checklist) |                                                                                                    |              |          |                   |  |  |  |  |  |
|            | ข้อ                                 | รายละเอียด                                                                                                    | การดำเนินการ | หมายเหตุ | กรอกข้อมูลใบสมัคร |  |  |  |  |  |
| নি         | 1                                   | มีการให้บริการนอกเวลาราชการ หรือตามเวลาที่สอดคล้องกับผลการสำรวจความต้องการของผู้รับบริการในแต่ละพื้นที่ เช่น<br>- วันจันทร์-ศุกร์ ในวันเวลาราชการ แต่เพิ่มเวลาพักเที่ยงหรือเวลา 17.00 – 19.00 น.<br>- วันเสาร์-อาทิตย์ เวลา 09.00 – 12.00 น. เป็นต้น                                                                            |              | คลิก ตอบ | ตอบ               |  |  |  |  |  |
| G          | 2                                   | มีระบบการขนส่งสาธารณะที่เข้าถึงสถานที่บริการเพื่อให้สะดวกต่อการเดินทาง โดยสามารถเข้าถึงสถานที่ด้วยรถสาธารณะ                                                                                                    |              |          | ตอบ               |  |  |  |  |  |
|            | 3                                   | มีป้าย/สัญลักษณ์ บอกพิศพางหรือตำแหน่งในการเข้าถึงจุดให้บริการได้อย่างสะดวกและชัดเจน (ให้อนุกรรมการฯ พิจารณาจากป้ายบอกพิศพางหรือตำแหน่งจุดให้<br>บริการกายในหน่วยงาน)                                                                                                    | -            | ▲        | ตอบ               |  |  |  |  |  |
|            | 4                                   | มีการออกแบบสถานที่ค่านึงถึงผู้พิการ สตรีมีครรภ์ และผู้สูงอายุ เช่น จุดให้บริการอยู่ชั้น 1 (กรณีไม่มีสิทต์) มีทางลาดสำหรับรถเซ็น มีพื้นที่ว่างได้เคาน์เตอร์ไห้รถเซ็น<br>คนพิการสามารถเข้าได้ โดยไม่มีสิ่งก็ดขวาง เป็นต้น (หมายเหตุ ควรพิจารณาในเรื่องการใช้ได้จริงของสถานที่โดยให้อนุกรรมการฯ ทดสอบด้วย)                         | -            |          | ตอบ               |  |  |  |  |  |
| <b>.</b> - | 5                                   | มีการออกแบบผังงาน และระบบการให้บริการระหว่าง "จุดก่อนเข้าสู่บริการ" และ "จุดให้บริการ" ที่อำนวยความสะดวกทั้งสำหรับเจ้าหน้าที่และประชาชน เพื่อให้<br>สามารถให้บริการประชาชนได้อย่างรวดเร็วโดยคำมึงถึงสักษณะและปริมาณงานที่ให้บริการ (หมายเหตุ ต้องโล่ง โปร่ง ไม่แออัดและคำนึงถึงการให้บริการผู้มาใช้<br>บริการได้อย่างต่อเมื่อง) | -            | ₫        | ตอบ               |  |  |  |  |  |
|            | 6                                   | มีขนาดและพื้นที่ใช้งานสะดวกต่อการเอื้อมจับ (พื้นที่ว่างด้านข้างสำหรับการเคลื่อนไหวร่างกายที่สบาย) และออกแบบจัดวางเอกสารให้สามารถให้บริการได้อย่าง<br>รวดเร็ว                                                                                                    | -            |          | ตอบ               |  |  |  |  |  |
|            | 7                                   | ในจุดที่สำคัญหรืออันตรายมีการออกแบบหรือจัดให้สามารถมองเห็นได้ชัดเจนตามหลักสากสทั้งขณะยินหรือรถลือเลื่อน (เช่น ติดแถบเดือนให้ระมัดระวังบริเวณจุด<br>พื้นที่ต่างระดับ)                                                                                                    | -            | ▲        | ตอบ               |  |  |  |  |  |
|            | 8                                   | มีการจัดให้มีแสงสว่างอย่างเพียงพอที่จะไม่ทำให้เกิดอันตราย และไม่เป็นอุปสรรคต่อการให้บริการ                                                                                                    | -            |          | ตอบ               |  |  |  |  |  |
|            | 9                                   | มีการจัดสรรสิ่งอำนวยความสะดวกที่สอดคล้องกับผลสำรวจความต้องการของผู้รับบริการ และความพร้อมของทรัพยากรที่มี เช่น น้ำดื่ม เก้าอื้นั่งพักรอ เป็นต้น                                                                                                    | -            |          | ตอบ               |  |  |  |  |  |
|            | 10                                  | มีห้องน้ำที่สะอาด และถูกสุขลักษณะ (กรณีที่ห้องน้ำไม่อยู่ในอำนาจการบริหารจัดการของหน่วยงานเอง ให้พิจารณาจากการมีส่วนร่วมในการบริหารจัดการ)                                                                                                    | -            |          | ตอบ               |  |  |  |  |  |
|            | 11                                  | มีการจัดให้มีระบบคิวเพื่อให้บริการได้อย่างเป็นธรรม                                                                                                    | -            | Δ        | ตอบ               |  |  |  |  |  |
|            | 12                                  | มีจุดแรกรับ ในการช่วยอำนวยความสะดวกต่าง ๆ เช่น คัดกรองผู้รับบริการ ให้คำแนะนำในการขอรับบริการ หรือช่วยเตรียมเอกสาร กรอกแบบฟอร์มต่าง ๆ เพื่อเพิ่ม<br>ประสิทธิภาพในการบริการและลดระยะเวลารอดอย                                                                                                    | -            |          | ອອບ               |  |  |  |  |  |
|            | 13                                  | มีจุดประเมินผลความพึงพอใจ ณ จุดให้บริการในรูปแบบที่ง่ายและสะดวกต่อผู้ใช้บริการ                                                                                                    | -            |          | ตอบ               |  |  |  |  |  |
|            | 14                                  | มีการกำหนดพื้นที่เขตปลอดบุหรี่ และ/หรือ จัดให้มีเขตสูบบุหรี่เป็นการเฉพาะได้ในบริเวณที่เหมาะสม                                                                                                    | -            | Δ        | ตอบ               |  |  |  |  |  |

-തണ-

|                                                                                  | ☐ %uduadianing 0.450009                                                                         |                                  |     |    |  |
|----------------------------------------------------------------------------------|-------------------------------------------------------------------------------------------------|----------------------------------|-----|----|--|
|                                                                                  | 🖂 เบลมครเลขท 600008                                                                             | Self Checklist                   | (8) | ¢. |  |
| <b>ช้อ ]</b><br>มีการให้บริการนอกเ                                               | เวลาราชการ หรือตามเวลาที่สอดคล้องกับผลการสำรวจความต้องการขอ<br>(                                | งผู้รับบริการในแต่ละพื้นที่ เช่น |     |    |  |
| <ul> <li>วันเสาร์-อาทิตย์ เว</li> </ul>                                          | านเวลาราชการ แต่เพมเวลาพกเทยงหรอเวลา 17.00 – 19.00 น.<br>ลา 09.00 – 12.00 น. เป็นต้น<br>        |                                  |     |    |  |
| <ul> <li>วันเสาร์-อาทิตย์ เว</li> <li>การดำเนินการ :</li> <li>มี (ไม่</li> </ul> | นมสาราชการ แต่หน่างสาราชการ 1700 - 1700 น.<br>ลา 09.00 - 12.00 น. เป็นสัม<br>เลือก มี หรือ ไม่: | มี                               |     |    |  |

๒.๒) เกณฑ์ด้านคุณภาพ ประกอบด้วย เกณฑ์ขั้นพื้นฐาน (₺) ทั้งหมด ๒๐ ข้อ เกณฑ์ขั้นสูง ( ☺ ) ทั้งหมด ๒๒ ข้อ
 - หน่ วยงานจะต้องกรอกข้อความคำอธิบาย (สั้น กระชับ และชัดเจน) โดยข้อความจะต้องไม่เกิน
 ๓,๐๐๐ ตัวอักษร

- หน่วยงานจะต้องแนบไฟล์เพื่ออัพโหลดเอกสารที่เกี่ยวข้องกับหลักเกณฑ์ด้านคุณภาพที่พิจารณาได้ ในเชิงประจักษ์ โดยไฟล์จะต้องมีขนาดไม่เกิน ๕ MB (สามารถแนบเอกสารประกอบได้เฉพาะไฟล์สกุล PDF และไฟล์สกุลรูปภาพ)

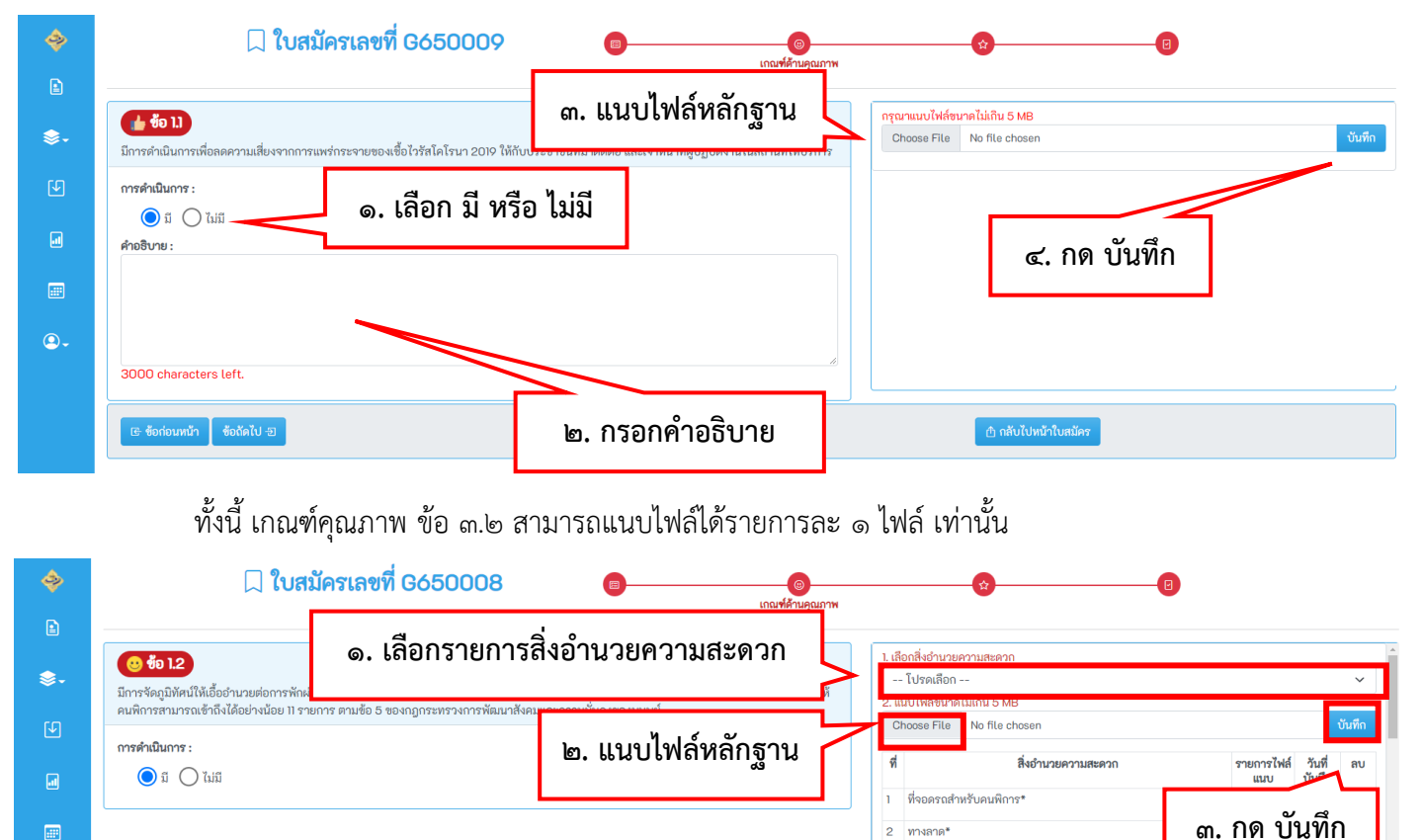

۹.

3

สถานที่ติดต่อหรือประชาสัมพันธ์สำหรับคนพิการ

กำ กลับไปหน้าใบสมัค

ป้ายแสดงอุปกรณ์หรือสิ่งอำนวยความสะดว นั้ฉะนั้กสำหรับอนติการ\* **๒.๓) เกณฑ์ด้านผลลัพธ์** มี ๓ ข้อ รวม ๓๐ คะแนน

- หน่วยงานจะต้องกรอกข้อความคำอธิบาย (สั้น กระชับ และชัดเจน) โดยข้อความจะต้องไม่เกิน ๓,๐๐๐ ตัวอักษร

 หน่วยงานจะต้องแนบไฟล์เพื่ออัพโหลดเอกสารที่เกี่ยวข้องกับเกณฑ์ด้านผลลัพธ์ที่พิจารณาได้ ในเชิงประจักษ์ โดยไฟล์จะต้องมีขนาดไม่เกิน & MB (สามารถแนบเอกสารประกอบได้เฉพาะไฟล์สกุล PDF และไฟล์สกุลรูปภาพ)

| <ol> <li>ความพึงพอใจของประชาชา</li> <li>เมาอิสารระชาชา</li> </ol>                                                        | ในการรับบริการ (10 คะแนน) ประเมินจาก                                                                                                | ๓. แนบไฟล์หลักฐู'                                                   | าน      | File No file chosen |      |
|----------------------------------------------------------------------------------------------------|----------------------------------------------------------------------------------------------------|---------------------------------------------------------------------|---------|---------------------|------|
| <ol> <li>พจารณาจากวธการสารวจ</li> <li>ขึ้น เช่น สัดส่วนของกลุ่มตัวอย่</li> </ol>                                         | .ละความนาเซอถอ เนการจดเกบแบบสอบถามความพงพอเจร<br>างกับผ้มารับบริการทั้งหมด ความถี่ในการจัดเก็บข้อมล เป็นต้                          | ของ                                                                 |         |                     |      |
| 1 คะแนน หน่วยงานจัดเก็บช่                                                                                                | อมูลเอง แต่กลุ่มตัวอย่างไม่มีความครอบคลุมและเพียงพอกับ                                                                              | การเป็นตัวแทนกลุ่มประชากร                                           |         |                     | ہ ہے |
| 2 คะแนน หน่วยงานจัดเก็บร่                                                                                                | อมูลเอง และกลุ่มตัวอย่างมีความครอบคลุมและเพียงพอกับก                                                                                | ารเป็นตัวแทนกลุ่มประชากร                                            |         |                     | ه، ن |
| 3 คะแนน จัดเก็บข้อมูลโดย                                                                                                 | hird party แต่กลุ่มตัวอย่างไม่มีความครอบคลุมและเพียงพอ                                                                              | กับการเป็นตัวแทนกลุ่มประชากร                                        |         |                     |      |
| 4 คะแนน จัดเก็บข้อมูลโดย                                                                                                 | :hird party และกลุ่มตัวอย่างมีความครอบคลุมและเพียงพอกั                                                                              | ับการเป็นตัวแทนกลุ่มประชากร                                         |         |                     |      |
| 5 คะแนน จัดเก็บข้อมูลด้วยร                                                                                               | ะบบอิเล็กทรอนิกส์ที่น่าเชื่อถือ และกลุ่มตัวอย่างมีความหลาก                                                                          | เหลายครอบคลุมและเพียงพอกับการเป็นตัวแทนกลุ่มเ                       | ประชากร |                     |      |
| 6 คะแนน จัดเก็บข้อมูลมากเ                                                                                                | เว่า 1 ช่องทางที่น่าเชื่อถือ และกลุ่มตัวอย่างมีความหลากหลาย                                                                         | เครอบคลุมและเพียงพอกับการเป็นตัวแทนกลุ่มประชา                       | ากร     |                     |      |
| หมายเหตุ :<br>- การดำเนินการ โดย third pa<br>- ความครอบคลุมและเพียงพะ                                                    | เrty หมายถึง การสำรวจโดยหน่วยงานภายนอก หรือหน่วยงา<br>ให้คณะอนุฯพิจารณาจากหลักฐานการจัดเก็บข้อมูล โดยให้หเ                          | านส่วนกลางสำรวจให้สาขาก็ได้<br>น่วยงานเป็นผู้นำเสนอ                 |         |                     |      |
| หมายเหตุ :<br>- การตำเนินการ โดย third p.<br>- ความครอบคลุมและเพียงพะ<br>การตำเนินการ :<br>⊙ มี ◯ ไม่มี ◀<br>ค้าอธิบาย : | rty หมายถึง การสำรวจโดยหน่วยงานภายนอก หรือหน่วยงา<br>ให้คณะอนุฯพิจารณาจากหลักฐานการจัดเก็บข้อมูล โดยให้หา<br>๑. เลือก มี หรือ ไม่มี | ານส่วนกลางสำรวจให้สาขาก็ได้<br>ນ່ວຍງານເປັນຜູ້ນຳເສນວ<br>ໄໝ. กรอกค้าส | อธิบาย  |                     |      |

#### ษ.๔) แบบประเมินความพร้อม (ต้องแนบไฟล์ก่อนส่งใบสมัคร)

หน่วยงานจะต้องแนบไฟล์แบบประเมินความพร้อมในการเข้าสู่มาตรฐานศูนย์ราชการสะดวก จึงจะสามารถ ส่งใบสมัครได้

|               | แบบประเมินความพร้อม<br>ชื่อ รายละเอียด<br>1 มีแบบประเมินความพร้อมในการเข้าสู่มาตรฐานสูนย์ราชการสะควก (GECC) ประจำปี พ.ศ. 2565 หรือไม่ |            | ๑. ดาวน์โหลดเอกสาร                                | กรอกซ้อมูลใบสมัคร<br>ตอบ |
|---------------|----------------------------------------------------------------------------------------------------|------------|---------------------------------------------------|--------------------------|
|               | ดาวนโหลดแบบประเมินดาวมหรือมในการเข้าปู่มาตรฐานสูนปราชการสะดวก (GEOC) ประจำปี พ.ศ. 2565 🏼 🗢 ดาวมโหลด 💘 📄 🖉 คาวมโหลด 🧫                  |            | เสนอผู้ประเมิน                                    |                          |
| <b>∻</b><br>₽ | ๓. หากเลือก "มี" ขอให้แนบไฟล์แบบประเมินที่ลงน                                                                                         | ามแล้ว     | <br>แบบประเมินความหร้อม                           |                          |
| \$-           | <b>ช้อ])</b><br>มีแบบประเมินความพร้อมในการเข้าสู่มาตรฐานสูนย์ราชการสะดวก (GECC) ประจำปี พ.ศ. 2565 หรือไม่                             | Choose Fil | <mark>เกตไม่เกิน 5 MB</mark><br>le No file chosen | บันทึก                   |
| ب<br>ا        | ทารคำเนินการ:<br><ul> <li>๑ ม _ ไม่ม</li> <li>พรือ ไม่มี</li> </ul>                                                                   |            | ๔. คลิก บันทึกข้อมูล                              |                          |
|               |                                                                                                    |            |                                                   |                          |
| <b>9</b> -    |                                                                                                    |            |                                                   |                          |
|               | <ul> <li>เรือก่อนหน้า ชื่อถัดไป อ</li> </ul>                                                                                          |            | กลับไปหน้าใบสมัคร                                 |                          |
|               |                                                                                                    |            |                                                   |                          |
|               |                                                                                                    |            |                                                   |                          |

-୭୯-

๑.๖.๓ เมื่อต้องการส่งใบสมัครที่ได้กรอกข้อมูลครบถ้วนแล้ว ให้คลิกปุ่ม "ส่งใบสมัคร" และระบบจะแจ้งเตือน เพื่อยืนยันส่งใบสมัคร หากคลิกปุ่ม "ยืนยันส่งใบสมัคร" แล้ว จะไม่สามารถแก้ไขข้อมูลได้อีก

|                                                                                                    | 31 1391 6050009                                                                                                    | พิมพ์ร่างใบสมัคร สิ่งใบสมัคร เกลับสู่ห                     |
|----------------------------------------------------------------------------------------------------|----------------------------------------------------------------------------------------------------|------------------------------------------------------------|
| 🛃 ข้อมูลหน่วยงาน 🗷 แก้ไข                                                                                                    |                                                                                                    |                                                            |
| [] ศูนย์ราชการสะดวก สูงค้าไหม่<br>ชื่อศูนย์ : ศูนย์ราชการสะดวก Test 2<br>สถานที่ตั้ง/ให้บริการ : 1<br>จึงหวัด : กรุงเทพมหานคร เขต/อำเภอ : เขต<br>ดุสิต แขวง/ดำบล : สวนจิตรลดา                                                                                     | <ul> <li>ผู้ประสานงานหลัก</li> <li>ซึ่ง : สุขอิภาส เข็มของตำ</li> <li>ตำแหน่ง: เจ้าหน้าที่วินตราะห่นโยบายและแผน</li> <li>เบอร์โทรศัพท์: เชื่อ:</li> <li>เบอร์โทรศัพท์: เชื่อ:</li> <li>เบอร์โทรศัทท์: เชื่อ:</li> <li>เบอร์โทรศัทท์: เชื่อ:</li> <li>เบอร์เทรา:</li> <li>เป็นเรี่:</li> </ul>                                                                                                    | ง คลก ลงเบลมคร                                             |
| ไปสมัครศูนย์ราชการสะด<br>ข้อมูลหน่วยงาน ๔ แก้เง<br>ปิ สุนย์ราชการสะดวก ถูกคำใหม่<br>ข้อสุนย์ สุนย์ราชการสะดวก ถูกคำใหม่<br>ข้อสุนย์ สุนย์ราชการสะดวก โอะt 2<br>สถานที่สั่ง/ให้บริการ :1<br>จังหวัด: กรุงเทพนพานคร เขต/อำเภอ : เขต<br>ดุสิต แขวง/ตำบล : สวนจิตรลดา | วก เลขที่ G650009<br>♣ ผู้ป<br>ข้อความแจ้งเตือน!<br>เบงร์โห<br>เบงร์โห<br>เปนร์<br>เบงร์โห<br>เบงร์โห<br>เบงร์โห<br>เบงร์โห<br>เบงร์โห<br>เบงร์โห<br>เบงร์โห<br>เบงร์โห<br>เบงร์โห<br>เบงร์โห<br>เบงร์โห<br>เบงร์โห<br>เบงร์โห<br>เบงร์โห<br>เบงร์โห<br>เบงร์โห<br>เบงร์โห<br>เบงร์โห<br>เบงร์โห<br>เบงร์โห<br>เบงร์โห<br>เปนร์<br>เบงร์<br>เปนร์<br>เปรี<br>เปรี<br>เปนร์<br>เบงร์<br>เปรี<br>เปรี<br>เปรี<br>เปรี<br>เปรี<br>เบงร์<br>เปรี<br>เปรี<br>เบงร์<br>เปรี<br>เปรี<br>เ | พิมพ์ร่างใบสมัคร ส่งใบสมัคร กลับสุข<br>×<br>ใชข้อมูลได้อีก |
|                                                                                                    | ศามัก/ก                                                                                                    |                                                            |
| 1. เกณฑ์ด้านกายภาพ (Self Che                                                                                                    | <u>אור איז אין אין אין אין אין אין אין אין אין אין</u>                                                                                                    | Unian Unian                                                |

#### ๑.๖.๔ หน้าจอการส่งใบสมัครสมบูรณ์ และการตรวจสอบสถานะใบสมัคร

หน่วยงานสามารถตรวจสอบสถานะใบสมัครของตนเองได้ที่แถบคำว่า "สถานะใบสมัคร" หากระบุ คำว่า "ส่งใบสมัครแล้ว" คือระบบได้จัดเก็บข้อมูลใบสมัครของท่านเพื่อเข้าสู่กระบวนการตรวจประเมินเรียบร้อยแล้ว ทั้งนี้ หน่วยงานสามารถพิมพ์ใบสมัครของตนเองได้

| \$ | ຮງ | ยการใบ        | สมัคร 202            | ข้อความแจ้งเตือน!                    |            | ×        | 🗈 สร้างใบสมัค   | รศูนย์ราชการสะดวก ปะ | ระจำปี พ.ศ. 2565 |
|----|----|---------------|----------------------|--------------------------------------|------------|----------|-----------------|----------------------|------------------|
|    |    | 2 3 4 5       | 6 7 8 9 10           | การยื่นใบสมัครเลขที่ G650016         |            |          |                 |                      |                  |
|    | ᆑ  | เลขที่ใบสมัคร |                      | เสร็จสมบูรณ์                         |            |          | เถานะใบสมัคร    | วันที่ยื่นใบสมัคร    | แก้ไข            |
|    | 1  | G650001       | ทดสอบภาษาไทย-123     |                                      |            |          | าลังกรอกข้อมูล  |                      | กรอกข้อมูล       |
|    | 2  | G650002       | In Englidh with spec | N                                    |            | ปิด      | าลังกรอกข้อมูล  |                      | กรอกข้อมูล       |
| a  | 3  | G650003       | สำนักงานปลัดสำนักนา  | ายกรัฐมนตรี                          | 2/9/2561   | 9:17:22  | กำลังกรอกข้อมูล |                      | กรอกข้อมูล       |
|    | 4  | G650004       | การไฟฟ้า             | ระบบแจ้งเตือน                        | l          | 2:04:14  | กำลังกรอกข้อมูล |                      | กรอกข้อมูล       |
|    | 5  | G650005       | GECC 11116666        | การส่งในสมัครเสร็วล                  | ພາສາ       | 3:13:02  | กำลังกรอกข้อมูล |                      | กรอกข้อมูล       |
|    | 6  | G650006       | test                 | 11 1 9 61 9 6 0 61 94 1 9 661 9 40 6 | មេហឹរខេ    | 6:10:51  | กำลังกรอกข้อมูล |                      | กรอกข้อมูล       |
| •  | 7  | G650007       | การไฟฟ้า             |                                      | 23/9/2561  | 10:50:29 | กำลังกรอกข้อมูล |                      | กรอกข้อมูล       |
|    | 8  | G650008       | 88                   |                                      | 10/10/2561 | 13:39:37 | กำลังกรอกข้อมูล |                      | กรอกข้อมูล       |

-රෙම-

-ଭଚ୍ଚା-

| 1  | 2 3 4 5       | 6 7 8 9 10 11 12 13 14 15 >>             |                    |                     |                 |                        |              |
|----|---------------|------------------------------------------|--------------------|---------------------|-----------------|------------------------|--------------|
| ที | เลขที่ใบสมัคร | ชื่อศูนย์ราชการสะดวก                     |                    | วันที่บันทึกใบสมัคร | สถางแข้งเสมัดส  | X into a margan        | แก้ไข        |
| 11 | G650011       | 88888                                    |                    | 14/10/2561 9:28:    | วันที่ยื่นใบ    | สมัคร                  | กรอกข้อมูล   |
| 12 | G650012       | 88                                       |                    | 17/10/2561 10:21:5  | 27/12/2564      |                        | กรอกข้อมูล   |
| 13 | 0450010       | test00                                   |                    | 20/11/2561 0:57:0   | 12:44:07        |                        | กรอกข้อมูล   |
| 14 | เลขที่ใบ      | สมัคร G650016                            | 20/11/2561 1:01:30 | กาสงกรอกขอมูล       |                 | กรอกข้อมูล             |              |
| 15 | G650015       | ชื่อศูนย์-1                              |                    | 20/11/2561 21:37:17 | กำลังกรอกข้อมูล | $\mathbf{N}$           | กรอกข้อมูล   |
| 16 | G650016       | ศูนย์รับเรื่องราวร้องทุกข์ของรัฐบาล 1111 |                    | 27/12/2561 12:28:31 | ส่งใบสมัครแล้ว  | 27/12/2564<br>12:44:07 | พิมพ์ใบสมัคร |
| 17 | G650017       | Jhon                                     | สถาบะ "ส่ง         | ใบสมัครแล้ว"        | กำลังกรอกข้อมูล |                        | อกข้อมูล     |
|    |               |                                          |                    |                     |                 | พิมพ์ใบส               | เมัคร        |

## ช่องทางการติดต่อสื่อสารคณะกรรมการอำนวยการศูนย์ราชการสะดวก

- ศูนย์บริการประชาชน สำนักงานปลัดสำนักนายกรัฐมนตรี **ที่อยู่ :** เลขที่ ๑ ทำเนียบรัฐบาล ถนนพิษณุโลก เขตดุสิต กรุงเทพฯ ๑๐๓๐๐
- **หมายเลขโทรศัพท์ :** 0 ๒๒๘๓ ๔๔๗๓
- หมายเลขโทรสาร : ୦ ๒๒๘๓ ๔๕๒๔ ๒๕
- Facebook : คณะกรรมการอำนวยการศูนย์ราชการสะดวก